### Helpdesk

<u>Knowledgebase</u> > <u>Public</u> > <u>iOS Hexnode Enrollment</u>

### iOS Hexnode Enrollment

Helpdesk - 2022-04-19 - Public

# MaaS360 Removal

If you have had previous management on your phone you will need to remove it.

Open the Settings app -> General -> VPN & Device Management

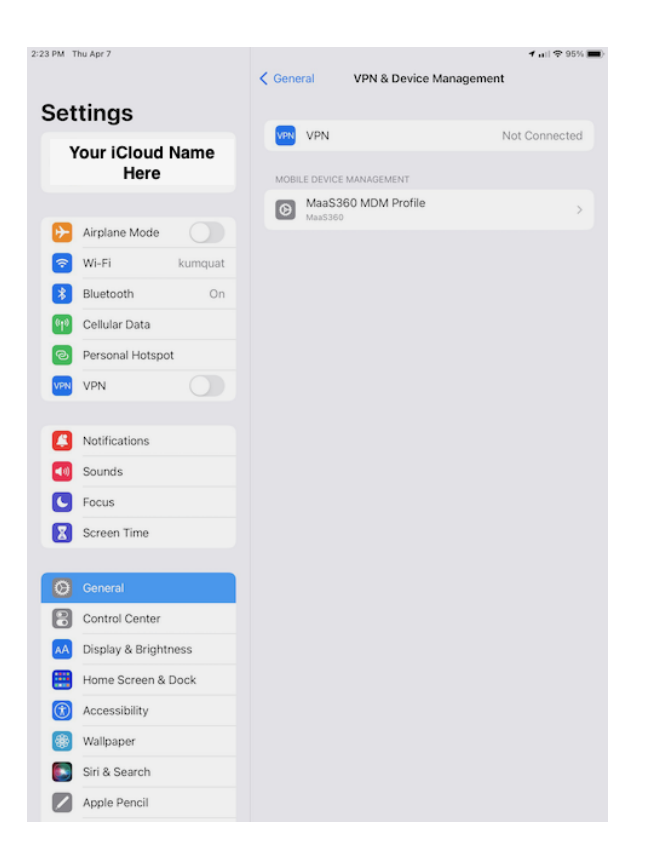

Select MaaS360 MDM Profile

| 2:23 PM Thu Apr 7       | ull 令 94%                                                                                                    | - |
|-------------------------|----------------------------------------------------------------------------------------------------|---|
|                         | K Back Profile                                                                                                    |   |
| Settings                |                                                                                                    |   |
| Your iCloud Name        | MaaS360 MDM Profile<br>MaaS360                                                                                             |   |
| nere                    | Signed by maas360-unix-admin⊗wwpdl.vnet.ibm.com<br>Verified √                                                              |   |
| Airplane Mode           | Description This profile enables your 11 Administrator to manage your<br>device using MaxS300.<br>Account Number: 30068737 |   |
| 🛜 Wi-Fi kumquat         | Contains Mobile Device Management<br>Exchange Account<br>2 Managed Apps                                                    |   |
| Bluetooth On            | 5 Restrictions<br>Password Policy<br>Wi-Fi Network                                                                         |   |
| Cellular Data           | Domain<br>Web Clip<br>Device Identity Certificate                                                                          |   |
| VPN VPN                 | More Details >                                                                                                    |   |
|                         |                                                                                                    |   |
| Notifications           | Accounts                                                                                                    |   |
| Sounds                  | Apps                                                                                                    | • |
| C Focus                 | Restrictions                                                                                                    |   |
| Screen Time             |                                                                                                    |   |
|                         | Remove Management                                                                                                    |   |
| O General               |                                                                                                    |   |
| Control Center          |                                                                                                    |   |
| AA Display & Brightness |                                                                                                    |   |
| Home Screen & Dock      |                                                                                                    |   |
| Accessibility           |                                                                                                    |   |
| (#) Wallpaper           |                                                                                                    |   |
| Siri & Search           |                                                                                                    |   |
| Apple Pencil            |                                                                                                    |   |

#### Enter your passcode when prompted

| 2:2 | 3 PM TI  | hu Apr 7             |      |        |             |                                          |                                          |                                         | ull 🗢 94% 🛛    | - |
|-----|----------|----------------------|------|--------|-------------|------------------------------------------|------------------------------------------|-----------------------------------------|----------------|---|
|     |          |                      |      |        | < Back      |                                          | Pr                                       | ofile                                   |                |   |
|     | Set      | tings                |      |        |             |                                          |                                          |                                         |                |   |
|     | Y        | our iCloud I<br>Here | Name | 2      |             | aaS360 M<br>aaS360                       | IDM Prof                                 | ile                                     |                |   |
|     |          |                      |      |        | Signed      | by maas360<br>Verified                   | -unix-admir<br>√                         | v⊚wwpdl.vnet.ibm.co                     | m              |   |
|     | ⊳        | Airplane Mode        |      |        | Descript    | ion This profi<br>device us<br>Account N | le enables y<br>ing MaaS36<br>Number: 30 | our IT Administrator t<br>IO.<br>068737 | to manage your |   |
|     | <b>?</b> | Wi-Fi                | kumc | Cancel | Enter Pa    | sscode                                   | Done                                     | ment                                    |                |   |
|     | *        | Bluetooth            |      |        |             |                                          |                                          |                                         |                |   |
|     | 610      | Cellular Data        |      |        | Enter your  | nasscode                                 |                                          |                                         |                |   |
|     | ବ        | Personal Hotspo      | t    |        | Linter your | passeoue                                 |                                          | ate                                     |                |   |
|     | VPN      | VPN                  | C    |        |             |                                          |                                          |                                         | /              |   |
|     | _        |                      |      |        |             |                                          |                                          |                                         | >              |   |
|     | 6        | Notifications        |      |        |             |                                          |                                          |                                         |                |   |
|     |          | Sounds               |      |        |             |                                          |                                          |                                         | >              |   |
|     | 9        | Focus                |      |        |             |                                          |                                          |                                         |                |   |
|     |          | Screen Time          |      |        |             |                                          |                                          | anagement                               |                |   |
| 1   | 0        | General              |      |        |             |                                          |                                          |                                         |                |   |
| ľ   | B        | Control Center       |      |        |             |                                          |                                          |                                         |                |   |
|     |          | Display & Brightr    | ness |        |             |                                          |                                          |                                         |                |   |
|     |          | Home Screen & I      | Dock |        |             |                                          |                                          |                                         |                |   |
|     |          | Accessibility        |      |        |             |                                          |                                          |                                         |                |   |
|     |          | Wallpaper            |      |        |             |                                          |                                          |                                         |                |   |
|     |          | Siri & Search        |      |        |             |                                          |                                          |                                         |                |   |
|     |          | Apple Pencil         |      |        |             |                                          |                                          |                                         |                |   |
|     |          | Apple Pencil         |      |        |             |                                          |                                          |                                         |                |   |

Select Remove

| 2:23 PM Thu Apr 7    | uil 🗢 931                                                                                                    | 56 💻 |
|----------------------|----------------------------------------------------------------------------------------------------|------|
|                      | < Back Profile                                                                                                    |      |
| Settings             |                                                                                                    |      |
| Your iCloud Name     | MaaS360 MDM Profile<br>MaaS360                                                                                             |      |
|                      | Signed by maas360-unix-admin@wwpdl.vnet.ibm.com Verified $\checkmark$                                                      |      |
| E Airplane Mode      | Description This profile enables your IT Administrator to manage your<br>device using MaaS360.<br>Account Number: 30068737 |      |
| 🛜 Wi-Fi kumquat      | Contains Mobile Device Management<br>Exchange Account                                                                      |      |
| Bluetooth On         | 2 Managed Apps<br>5 Restrictions<br>Password Policy                                                                        |      |
| 🙌 Cellular Data      | Wi-Fi Network<br>Domain<br>Web Clip                                                                                        |      |
| Personal Hotspot     | Device Identity Certificate                                                                                                |      |
| VPN VPN              | More Details                                                                                                    |      |
| Notifications Ref    | Remove Management<br>moving your iPad from management<br>will delete 2 apps and their data.                                |      |
| Sounds               | Cancel Remove                                                                                                    |      |
| C Focus              | Restrictions                                                                                                    | >    |
| Screen Time          |                                                                                                    |      |
|                      | Remove Management                                                                                                    |      |
| O General            |                                                                                                    |      |
| Control Center       |                                                                                                    |      |
| Display & Brightness |                                                                                                    |      |
| Home Screen & Dock   |                                                                                                    |      |
| Accessibility        |                                                                                                    |      |
| Wallpaper            |                                                                                                    |      |
| Siri & Search        |                                                                                                    |      |
| Apple Pencil         |                                                                                                    |      |

You've successfully removed the old profile off your device.

# Hexnode Setup

Visit https://autometerproducts.hexnodemdm.com/enroll on your phone

Check the agree to terms box and press  $\ensuremath{\mathsf{enroll}}$ 

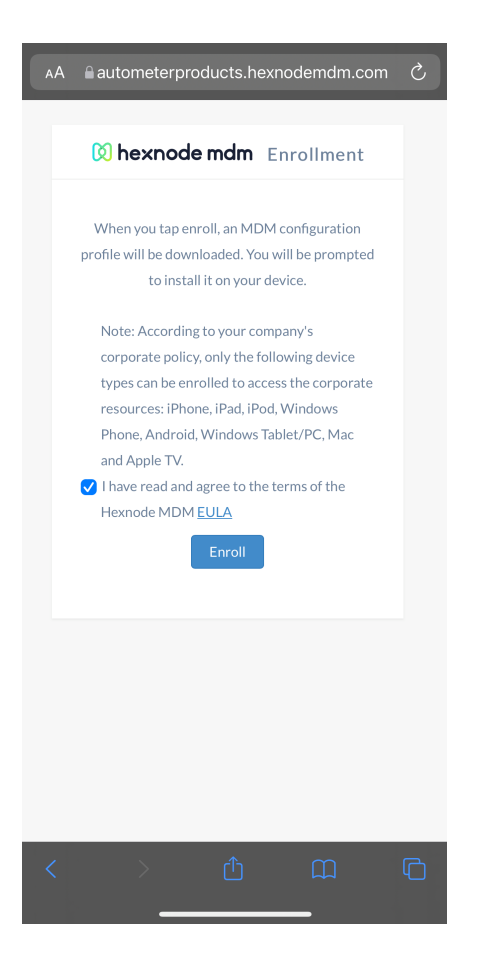

Enter the details from the email you received with your details. It is your email address and a 6 digit code as your password.

| AA autometerpro   | ducts.hex   | nodemdm.com | n C    |
|-------------------|-------------|-------------|--------|
| 🕅 hexnode         | mdm         | Enrollme    | ent    |
| michael_ekstrom@a | autometer.c | om          |        |
| A                 | uthentica   | te          |        |
|                   |             |             |        |
|                   |             |             |        |
| < >               | Û           |             | ۲<br>۵ |

Press Accept to installing a profile

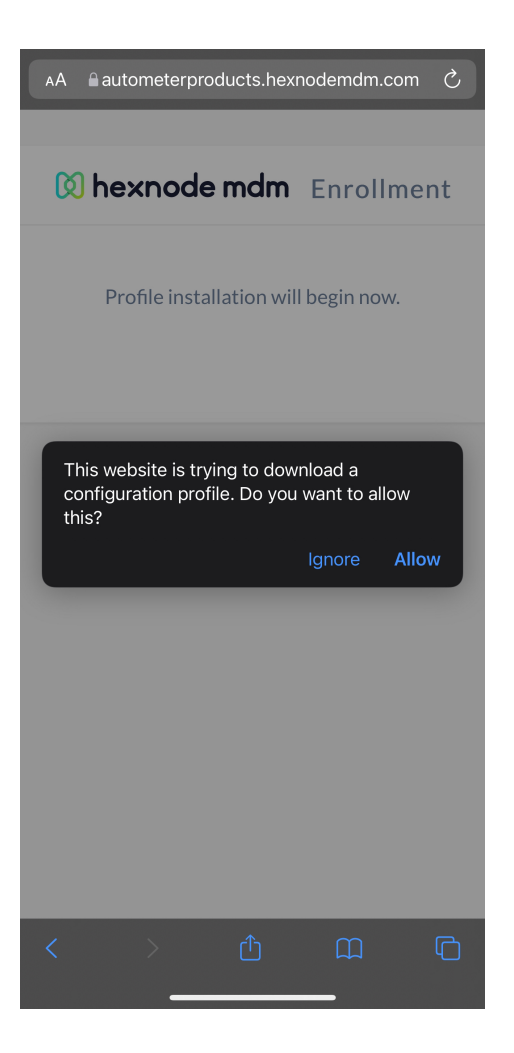

Navigate to your Settings app, go back all the way to the main screen if necessary, and press on Profile Downloaded

| Serlinge           |  |
|--------------------|--|
|                    |  |
|                    |  |
| Profile Downloaded |  |
|                    |  |
|                    |  |
|                    |  |
|                    |  |
|                    |  |

Press install in the top right corner

|          | Install Profile                                                                                 |                    |
|----------|-------------------------------------------------------------------------------------------------|--------------------|
|          |                                                                                                 |                    |
| Pr<br>Mi | ofile Service<br>tsogo Inc                                                                      |                    |
|          | •.hexnodemdm.com<br>Verified ✓                                                                  |                    |
|          | Installing this profile allows your IT admir<br>to remotely manage this device using He<br>MDM. | iistrator<br>xnode |
|          | Device Enrollment Challenge                                                                     |                    |
| More De  | tails                                                                                           |                    |
|          |                                                                                                 |                    |
|          |                                                                                                 |                    |
|          |                                                                                                 |                    |
|          |                                                                                                 |                    |
|          |                                                                                                 |                    |
|          |                                                                                                 |                    |
|          |                                                                                                 |                    |
|          |                                                                                                 |                    |
|          |                                                                                                 |                    |
|          |                                                                                                 |                    |
|          |                                                                                                 |                    |
|          |                                                                                                 |                    |
|          |                                                                                                 |                    |
|          |                                                                                                 |                    |

#### Enter your passcode if required

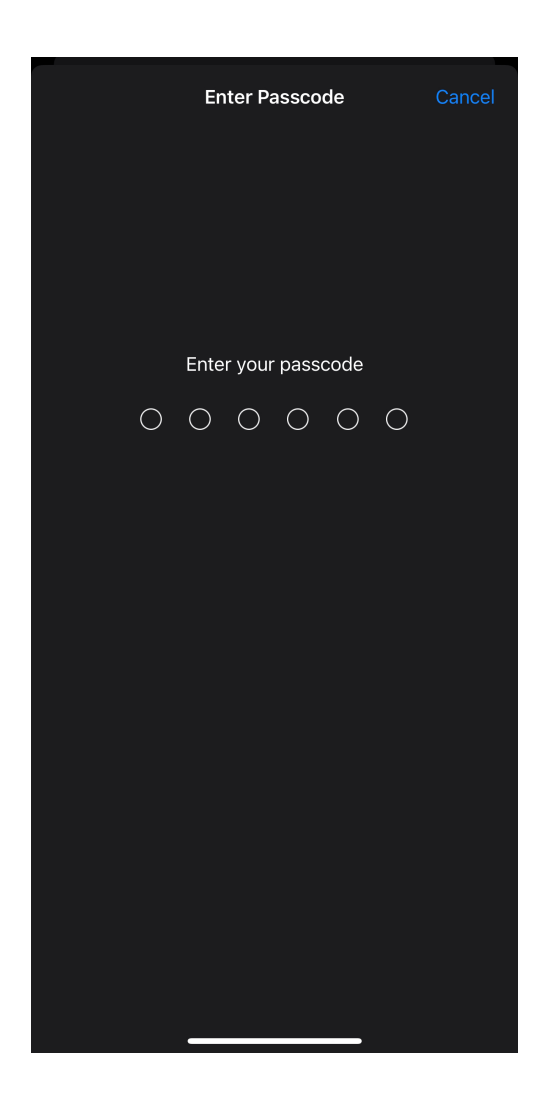

Press Install when prompted

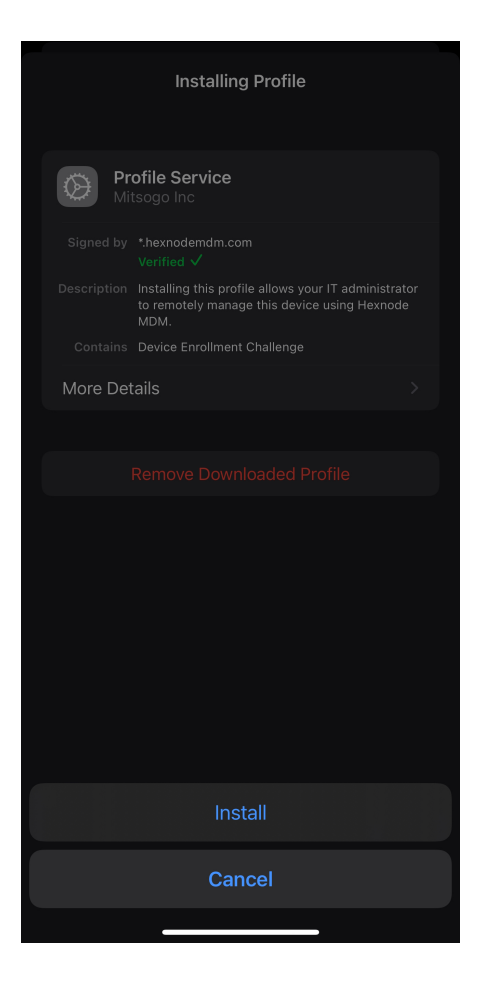

Press Install in the top right corner, then press Trust

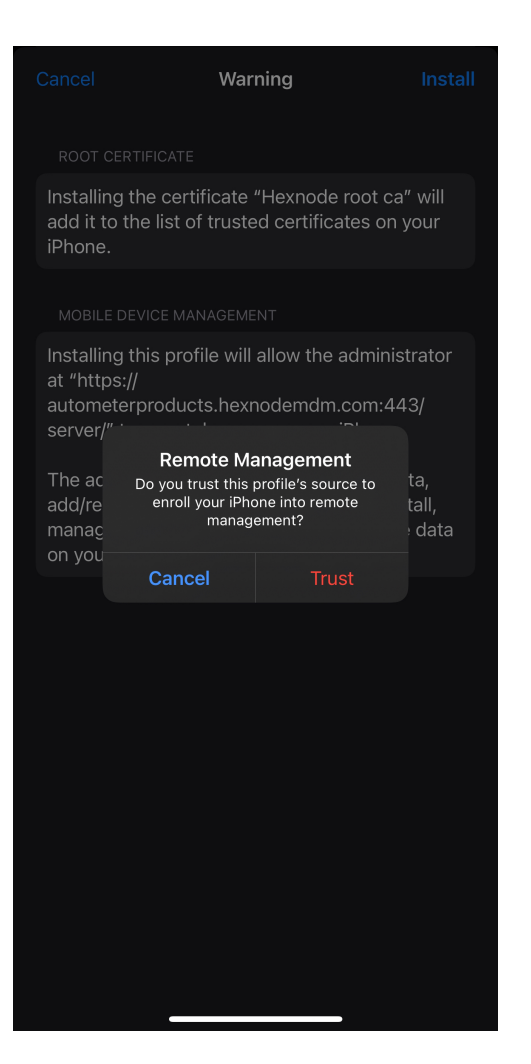

Press Install

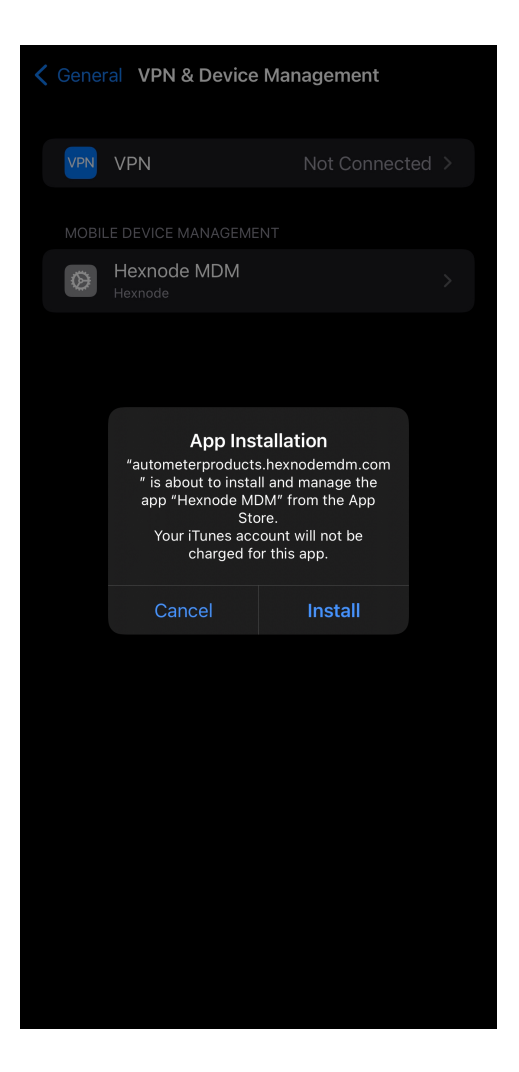

Exit out of the Settings app and open the new Hexnode MDM app, then press Accept/Allow on all of the prompts

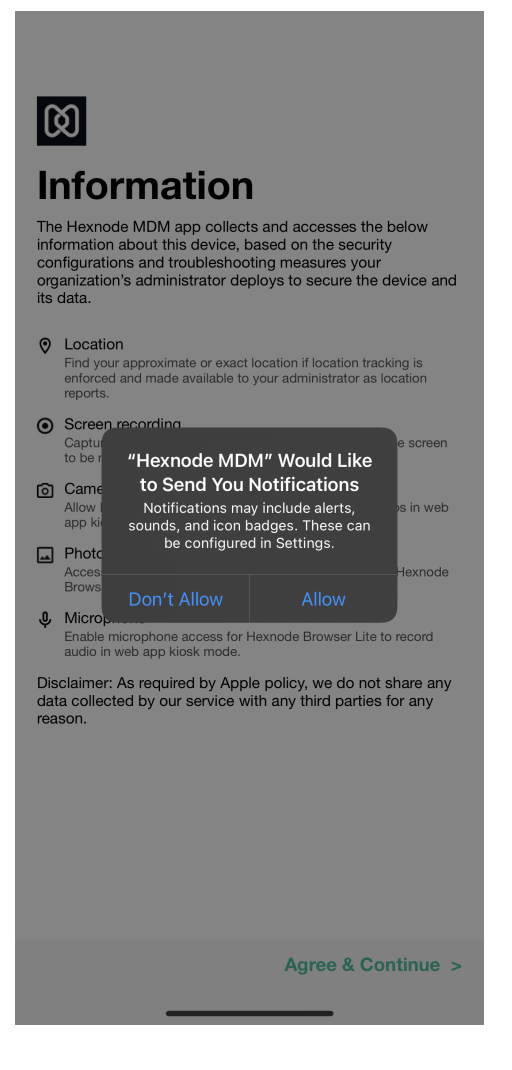

When prompted (can sometimes be a few minutes) enter your email password which should be the same as the password you use to login to your computer

| <b>Password Required</b><br>Enter the password for the Exchange<br>account "AutoMeter" |    |  |  |
|----------------------------------------------------------------------------------------|----|--|--|
| Cancel                                                                                 | ОК |  |  |

You should now have your Auto Meter email on your phone.

If you're experiencing issues contact the helpdesk at 815-991-2209 or helpdesk@autometer.com.